## GM Asset Delivery/TRUexchange User Guide

May, 2013

## 1. GM ASSET DELIVERY/TRUEXCHANGE

1.1 How to Do an Emergency Send

## 1.1 GM Employees: How to Perform an Emergency Send

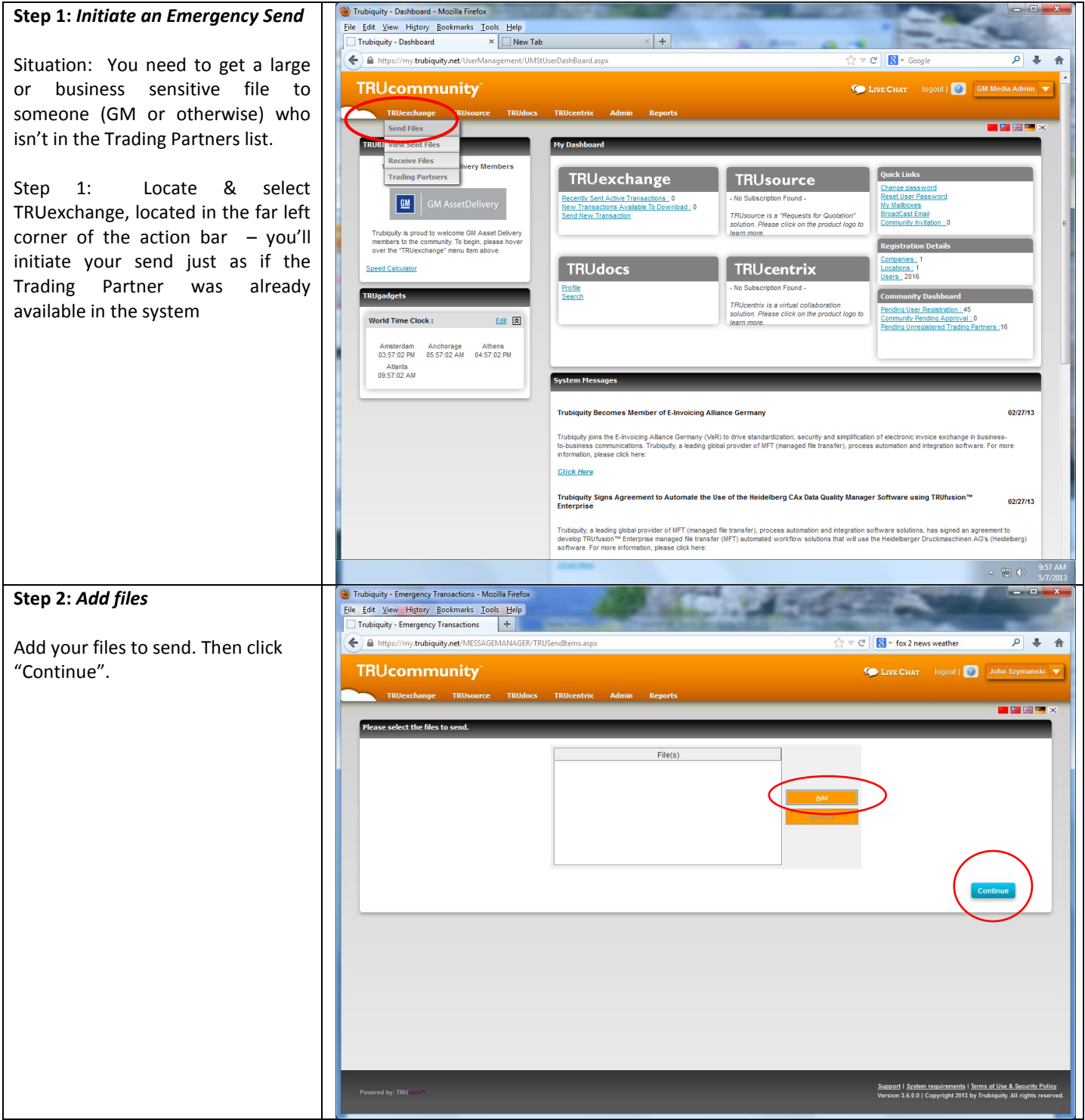

|                                       | 👹 Trubiquity - TRUF                   | xchange - Mozilia Firefox                            |                                                                                                    |                                    |                                 |                                                  |  |
|---------------------------------------|---------------------------------------|------------------------------------------------------|----------------------------------------------------------------------------------------------------|------------------------------------|---------------------------------|--------------------------------------------------|--|
| Step 3: Adding the Unregistered       | <u>Eile E</u> dit <u>View</u> H       | istory <u>B</u> ookmarks <u>T</u> ools <u>H</u> elp  |                                                                                                    |                                    | a state                         | and the second second                            |  |
| User                                  | Irubiquity - IRUExchange * UNew Tab + |                                                      |                                                                                                    |                                    | <u></u> ☆ र थे <mark>8</mark> - | Str ⊂ B - Google P + St                          |  |
|                                       | TDU                                   |                                                      |                                                                                                    |                                    |                                 |                                                  |  |
| *Best Practice- Always check to see   | INUCO                                 | nmunity                                              |                                                                                                    |                                    | 💭 Live Chat                     | logout   🥑 🛛 GM Media Admin 🔻                    |  |
| if your prospective trading partner   | TRUex                                 | change TRUsource TRUdocs                             | s TRUcentrix Admin I                                                                                                    | Reports                            |                                 |                                                  |  |
| is already in the system!             | Please select                         | trading partners                                     | _                                                                                                    |                                    |                                 |                                                  |  |
|                                       |                                       |                                                      |                                                                                                    |                                    |                                 |                                                  |  |
|                                       | My Trading                            | Partners                                             |                                                                                                    |                                    |                                 |                                                  |  |
|                                       |                                       |                                                      |                                                                                                    |                                    |                                 | Lines: 99 Ŭ                                      |  |
| If partner not in overall database,   |                                       |                                                      |                                                                                                    |                                    |                                 | record(s) 14                                     |  |
| then, at the bottom of the page       | Select                                | Company                                              | Location                                                                                                    | Department User                    | E-mail                          | User Groups Conflicts                            |  |
| click "ADD Unregistered User"         |                                       | Bharat Forge Ltd                                     | Pune - India                                                                                                    | Mandar Gadekar                     | MGadekar@bharatforge.com        |                                                  |  |
|                                       |                                       | Campbell Ewald                                       |                                                                                                    |                                    |                                 |                                                  |  |
|                                       |                                       |                                                      |                                                                                                    |                                    |                                 | TEST Schawk                                      |  |
|                                       |                                       | Craft Worldwide                                      | santiago                                                                                                    | gabriela jara                      | gabriela.jara@mccann.cl         | E                                                |  |
|                                       |                                       | GM Media Supplier                                    | Sales Service and Marketing                                                                                                    | GM Media Supplier                  | colleen a douglas@am.com        |                                                  |  |
|                                       |                                       | GM Sales Service and Marketing                       | Sales Service and Marketing                                                                                                    | GM Media Admin                     | support@trubiquity.com          |                                                  |  |
|                                       |                                       | GM Sales Service and Marketing                       | Sales Service and Marketing                                                                                                    | Lyle Stiefel                       | lyle.stiefel@gm.com             |                                                  |  |
|                                       |                                       | GM Sales Service and Marketing                       | Sales Service and Marketing                                                                                                    | Marilynn Loria                     | marilynn.loria@gm.com           |                                                  |  |
|                                       |                                       | GM Sales Service and Marketing                       | Sales Service and Marketing                                                                                                    | Randy Hennells                     | randy.I.hennells@gm.com         |                                                  |  |
|                                       |                                       | McCann                                               | Birmingham                                                                                                    | Evamarie Eschrich                  | eva.eschrich@brandcomww.com     |                                                  |  |
|                                       |                                       |                                                      |                                                                                                    |                                    |                                 | Test                                             |  |
|                                       |                                       | Trucore 15                                           | test                                                                                                    | Emergency Send                     | test@trubiquity.com             |                                                  |  |
|                                       |                                       | XFI Corporation                                      | HQ                                                                                                    | Rick Carten                        | rcarten@xfi.com                 |                                                  |  |
|                                       |                                       |                                                      |                                                                                                    |                                    |                                 | record(s) 14                                     |  |
|                                       | Ba                                    | :k                                                   |                                                                                                    | Add Unres                          | gistered User Trading Partners  | Cancel Continue                                  |  |
|                                       |                                       | -                                                    |                                                                                                    |                                    |                                 |                                                  |  |
|                                       | in marinta de Dante                   |                                                      | Million of the                                                                                                    |                                    |                                 |                                                  |  |
| Chan A Factor information and a d     | Drubiquity - Eme                      | nency Transactions - Mozilla Firefox                 |                                                                                                    | and the second second              | Support   Syst                  | em requirements   Terms of Use & Security Policy |  |
| Step 4:Enter information requested    | Eile Edit View H                      | i <u>story B</u> ookmarks <u>T</u> ools <u>H</u> elp | -                                                                                                    | C Register                         | 115 - 22.                       |                                                  |  |
| for the new/unregistered user.        | Trubiquity - Eme                      | ergency Transactions +                               | Contraction of the local division of the local division of the loc | NAME AND ADDRESS OF TAXABLE PARTY. | The state of the                |                                                  |  |
|                                       | + A https://m                         | trubiquity.net/MESSAGEMANAGER/T                      | RUSendItems.aspx                                                                                                    |                                    | ☆ ▼ C 8 - fox                   | 2 news weather 👂 🖡 🏠                             |  |
| Fill in first and last name, email    | TRUcor                                |                                                      |                                                                                                    |                                    |                                 |                                                  |  |
| address and company name. Then        | TRUEN                                 |                                                      |                                                                                                    |                                    |                                 |                                                  |  |
|                                       |                                       |                                                      |                                                                                                    |                                    |                                 |                                                  |  |
| click "Save to Trading partner List". | Please select                         | trading partners                                     |                                                                                                    |                                    |                                 |                                                  |  |
|                                       | You have no                           | configured trading partners.                         |                                                                                                    |                                    |                                 |                                                  |  |
| Then click "Close" to continue to     | Hy Trading                            |                                                      |                                                                                                    |                                    |                                 |                                                  |  |
| next step.                            |                                       |                                                      |                                                                                                    |                                    |                                 | F-mail                                           |  |
| ·                                     | No record fou                         | nd                                                   |                                                                                                    |                                    |                                 |                                                  |  |
|                                       |                                       | Add Unregistered User                                | _                                                                                                    | _                                  | _                               |                                                  |  |
|                                       |                                       |                                                      |                                                                                                    |                                    |                                 | ser                                              |  |
|                                       |                                       | * First Name                                         |                                                                                                    |                                    | Last Name                       |                                                  |  |
|                                       |                                       | * E-mail                                             |                                                                                                    | * Comp                             | bany Name                       |                                                  |  |
|                                       |                                       |                                                      | Close                                                                                                    | Save to Trading Partners List      | Clear                           |                                                  |  |
|                                       |                                       |                                                      |                                                                                                    |                                    |                                 |                                                  |  |
|                                       |                                       |                                                      |                                                                                                    |                                    |                                 |                                                  |  |
|                                       |                                       |                                                      |                                                                                                    |                                    |                                 |                                                  |  |
|                                       |                                       |                                                      |                                                                                                    |                                    |                                 |                                                  |  |
|                                       |                                       |                                                      |                                                                                                    |                                    |                                 |                                                  |  |
|                                       |                                       |                                                      |                                                                                                    |                                    |                                 |                                                  |  |
|                                       |                                       |                                                      |                                                                                                    |                                    |                                 |                                                  |  |
|                                       | Barra and Anna and                    |                                                      |                                                                                                    |                                    |                                 |                                                  |  |
|                                       | 1011111 a), 180                       |                                                      |                                                                                                    |                                    |                                 |                                                  |  |

| Step 6: Completing your send         Now, fill-in any other information that will be important to the recipient of your send and click         "Send."         Step 7: Sending the file         On the next page click "Send" to send the file.                                                                                                    |                                         |                                                                                           |                                                                                                    |  |
|----------------------------------------------------------------------------------------------------|-----------------------------------------|-------------------------------------------------------------------------------------------|----------------------------------------------------------------------------------------------------|--|
| Now, fill-in any other information that will be important to the second of your send and click "send."          Step 7: Sending the file         On the next page click "Send" to send the file.                                                                                                    | Step 6: Completing your send            | Trubiquity - Emergency Transactions - Mozilla Firefox                                     |                                                                                                    |  |
| Now, fill-in any other information the will be important to the recipient of your send and click "send."          Step 7: Sending the file         On the next page click "Send" to end the file.                                                                                                    |                                         | <u> <u> </u> <u> </u> <u> </u> <u> </u> <u> </u> <u> </u> <u> </u> <u> </u> <u> </u> </u> | the second second second second second second second second second second second second second second second s |  |
| Now, ment any outer information to the recipient of your send and click "Send."          File       File <td>Now, fill in any other information</td> <td>https://my.trubiquity.net/MESSAGEMANAGER/TRUSendItems.aspx</td> <td>☆ マ C 8 - fox 2 news weather</td>                                                                                                    | Now, fill in any other information      | https://my.trubiquity.net/MESSAGEMANAGER/TRUSendItems.aspx                                | ☆ マ C 8 - fox 2 news weather                                                                                   |  |
| that will be important to the<br>recipient of your send and click<br>"Send."<br>Step 7: Sending the file<br>On the next page click "Send" to<br>send the file.                                                                                                    | NOW, III-III any other information      |                                                                                           |                                                                                                    |  |
| recipient of your send and click<br>"send."<br>Step 7: Sending the file<br>On the next page click "Send" to<br>send the file.                                                                                                    | that will be important to the           | TRUcommunity                                                                              | 💭 Live CHAT 🛛 logout   🕘 🛛 John Szymanski 🔻                                                                    |  |
| "Send." "Send." "Send." "Send." "Send." "Send." "Send." " "Send." " "Send." " "Send." " " " " " " " " " " " " " " " " " "                                                                                                     | recipient of your send and click        | TRUexchange TRUsource TRUdocs TRUcentrix Admin Reports                                    |                                                                                                    |  |
| Step 7: Sending the file         On the next page click "Send" to send the file.                                                                                                    | "Send "                                 |                                                                                           | 🔲 🔛 🔜 💌                                                                                                    |  |
| Step 7: Sending the file         On the next page click "Send" to send the file.         With the file of the rest page click "Send" to send the file.                                                                                                    | Sena.                                   | Please select trading partners                                                            |                                                                                                    |  |
| Step 7: Sending the file         On the next page click "Send" to send the file.         Step 7: Sending the file         On the next page click "Send" to send the file.                                                                                                    |                                         |                                                                                           |                                                                                                    |  |
| Step 7: Sending the file     Image: Series year of the series of the series of the serie |                                         | My Trading Partners                                                                       |                                                                                                    |  |
| Step 7: Sending the file         On the next page click "Send" to send the file.         Image: Step 7: Sending the file         On the next page click "Send" to send the file.                                                                                                    |                                         | Select Company User                                                                       | E-mail                                                                                                    |  |
| Step 7: Sending the file         On the next page click "Send" to send the file.         Image: The sender of area to the sender of area to the sende sender of area to the sender of area to the sende sen                                                          |                                         | Trubiquity Emergency Send Test Test                                                       | Test50@trubiqutiv.com                                                                                          |  |
| Step 7: Sending the file         On the next page click "Send" to send the file.         With Transmer Multi Prime         With Transmer Multi Prime         With Transmer Multi Prime         The next page click "Send" to send the file.                                                                                                    |                                         |                                                                                           |                                                                                                    |  |
| Step 7: Sending the file         On the next page click "Send" to send the file.         Image: Send the file.         Image: Send the file.         Image: Send the file.                                                                                                    |                                         |                                                                                           | Back Calcel Continue Add New User                                                                              |  |
| Step 7: Sending the file         On the next page click "Send" to send the file.         Full control in the file.         Taketay: fungatory function: the file         Taketay: fungatory function: the file         Taketay: function: the file         Taketay: function: the file         Taketay: function: the file         Taketay: function: the file         Taketay: function: the file         Taketay: function: the file         Taketay: function: the file         Taketay: function: the file         Taketay: function: the file         Taketay: function: the file         Taketay: function: the file         Taketay: function: the file                                                                                                    |                                         |                                                                                           |                                                                                                    |  |
| Step 7: Sending the file         On the next page click "Send" to send the file.         Image: The number of days the file image: The number of days the file image: The number o                                                          |                                         |                                                                                           |                                                                                                    |  |
| Step 7: Sending the file       On the next page click "Send" to<br>send the file.                                                                                                    |                                         |                                                                                           |                                                                                                    |  |
| Step 7: Sending the file     Image: Set Set Set Set Set Set Set Set Set Set                                                                                                    |                                         |                                                                                           |                                                                                                    |  |
| Step 7: Sending the file         On the next page click "Send" to send the file.         Image: The sender of lays the file in the sender of lays the file in the sender of lays the file is down lay out the file is in the sender of lays the file is down lay out the sender of lays the file is down lay out the sender of lays the file is down lay out the file is in the sender of lays the file is down lay out the file is in the sender of lays the file is down lay out the file is in the sender of lays the file is down lay out the file is in the sender of lays the file is down lay out the file is in the sender of lays the file is down lay out the file is in the sender of lays the file is down lay out the file is in the sender of lays the file is down lay out the file is in the sender of lays the file is down lay out the file is in the sender of lays the file is down lays the file is down lay out the file is in the sender of lays the file is down lays the file is down lays the file is dow                                                          |                                         |                                                                                           |                                                                                                    |  |
| Step 7: Sending the file         On the next page click "Send" to send the file.         Image: Note: Note: N                                                          |                                         |                                                                                           |                                                                                                    |  |
| Step 7: Sending the file         On the next page click "Send" to send the file.         The next page click "Send" to send the file.                                                                                                    |                                         |                                                                                           |                                                                                                    |  |
| Step 7: Sending the file         On the next page click "Send" to send the file.         Image: Step 7: Sending the file         Image: Step 7: Sending the file         Image: Sending the file         Image: Sending the file     <                                                                                                    |                                         |                                                                                           |                                                                                                    |  |
| Step 7: Sending the file         On the next page click "Send" to send the file.         Image: Send the file.             Image: Send the file.                Ima                                                                                                    |                                         |                                                                                           |                                                                                                    |  |
| Step 7: Sending the file         On the next page click "Send" to send the file.         Image: Step 7: Sending the file         Image: Step 7: Sending the file         Image: Step 7: Sending the                                                                                                    |                                         |                                                                                           |                                                                                                    |  |
| Step 7: Sending the file         On the next page click "Send" to send the file.         Image: Step 7: Sending the file         Image: Step 7: Sending the file         Image: Step 7: Sending the file                                                                                                    |                                         |                                                                                           |                                                                                                    |  |
| Step 7: Sending the file         On the next page click "Send" to send the file.         Image: Step 7: Sending the file         Image: Step 7: Sending the file         Image: Sending the file         Image: Step 7: Sending the file         Image: Sending the file         Image: Sending the file         Image: Sending the file         Image: Sending the file         Image: Sending the file         Image: Sending the file         Image: Sending t                                                                                                    |                                         | ) 😥 🖉 🛜 😮 🕎                                                                               |                                                                                                    |  |
| Stelp 7. Sending the file         On the next page click "Send" to send the file.         File fat yow Higtory botwarks [ook Hep]         Image: Tabled of the file                                                                                                    | Stop 7: Sanding the file                | Urubiquity - Emergency Transactions - Mozilla Firefox                                     |                                                                                                    |  |
| On the next page click "Send" to send the file.           Independent energies of transactions       ●                                                                                                    | Step 7. Sending the Jile                | <u>File Edit View Higtory Bookmarks Iools Help</u>                                        |                                                                                                    |  |
| On the next page click "Send" to send the file.                                                                                                    |                                         | Trubiquity - Emergency Transactions +                                                     |                                                                                                    |  |
| send the file.                                                                                                    | On the next page click "Send" to        | A https://my.trubiquity.net/MESSAGEMANAGER/TRUSendItems.aspx                              | ☆ マ C S - fox 2 news weather P ↓ 🏠                                                                             |  |
| Tablechange Ribboarge Ribboarge Ribboarge Ribboarge Ribboarge Ribboarge     Confirms Transaction     Image: The number of days the file is available for download.     Image: The number of days the file is available for download.     Image: The number of days the file is available for downloa                                                                                                    | send the file.                          | TRUcommunity                                                                              | 灰 Live CHAT 🛛 logout   🕖 🛛 John Szymanski 🔻                                                                    |  |
| Confirm Transaction  The number of days the file is available for download. 14  Comments:  Files  Files  Files  File Name Status  East.doox  Deck Cack Statu                                                                                                    |                                         | TRUexchange TRUsource TRUdocs TRUcentrix Admin Reports                                    |                                                                                                    |  |
| Confirm Transaction  The number of days the file is available for download. Lit  Comments:  Files  File Name Stree (n K3) Status  Lett. docx  Lett. docx  Back Cit  Gif Send                                                                                                    |                                         |                                                                                           | 🔲 🔤 😪 📟 👀                                                                                                    |  |
| Image: Comment of days the file is available for download.     Image: Comment of Comments:     Files   Image: Comment of Comment of Comme                                                          |                                         | Confirm Transaction                                                                       |                                                                                                    |  |
| Image: Image: I                  |                                         | The number of days the file is available for download.                                    |                                                                                                    |  |
| Gomments:         Files       Size (in K3)       Status         text.docx       10       Ok         Back       Car for Send       Send                                                                                                    |                                         |                                                                                           |                                                                                                    |  |
| Interview         File Name       Size (n K8)       Slatus         Interview       Size (n K8)       Slatus         Interview       Size (n K8)       Slatus         Interview       Size (n K8)       Slatus         Interview       Size (n K8)       Size (n K8) <th co<="" td=""><td></td><td>Comments :</td><td></td></th>                                                                                                    | <td></td> <td>Comments :</td> <td></td> |                                                                                           | Comments :                                                                                                    |  |
| Files     Size (in K8)     Status       test.docx     10     Ok                                                                                                    |                                         |                                                                                           |                                                                                                    |  |
| File Rame     Store (m.RS)     Status       test.docx     10     Ok                                                                                                    |                                         | Files                                                                                     |                                                                                                    |  |
|                                                                                                    |                                         | File Name Size (in KB)                                                                    | Status                                                                                                    |  |
| Beck Cree Send                                                                                                    |                                         | test.docx 10                                                                              | Ok                                                                                                    |  |
|                                                                                                    |                                         |                                                                                           | Back Carcel Send                                                                                               |  |
|                                                                                                    |                                         |                                                                                           |                                                                                                    |  |
|                                                                                                    |                                         |                                                                                           |                                                                                                    |  |
|                                                                                                    |                                         |                                                                                           |                                                                                                    |  |
|                                                                                                    |                                         |                                                                                           |                                                                                                    |  |
|                                                                                                    |                                         |                                                                                           |                                                                                                    |  |
|                                                                                                    |                                         |                                                                                           |                                                                                                    |  |
|                                                                                                    |                                         |                                                                                           |                                                                                                    |  |
|                                                                                                    |                                         |                                                                                           |                                                                                                    |  |
|                                                                                                    |                                         |                                                                                           |                                                                                                    |  |
|                                                                                                    |                                         |                                                                                           |                                                                                                    |  |
|                                                                                                    |                                         |                                                                                           |                                                                                                    |  |

|                                      | Dear John Smith,                                                                                                 |  |  |  |  |
|--------------------------------------|----------------------------------------------------------------------------------------------------|--|--|--|--|
| As with any GM Asset Delivery        |                                                                                                    |  |  |  |  |
| transaction, you will receive a      | Your last transaction with Transaction Id 8799H374429 was                                                        |  |  |  |  |
| was successfully delivered.          | follows                                                                                                    |  |  |  |  |
| ,                                    |                                                                                                    |  |  |  |  |
| Your emergency send contact will     | Transaction Id : 8799H374429                                                                                     |  |  |  |  |
| also receive an email, whereby they  | Recipient(s) :<br>Test Test - Trubiquity Emergency Send Test Oniginal                                            |  |  |  |  |
| in the email and fill in the balance | Filename(s): test.docx                                                                                           |  |  |  |  |
| of their company information.        |                                                                                                    |  |  |  |  |
| Once they do, they can download      | Please go to                                                                                                    |  |  |  |  |
| the file.                            | <pre>https://my.trubiquity.net/MESSAGEMANAGER/SOBAFDSendItems.aspx to_check_the_status_of_this_transaction</pre> |  |  |  |  |
|                                      |                                                                                                    |  |  |  |  |
|                                      | If you have any questions, please do not hesitate to cont                                                        |  |  |  |  |
|                                      | Trubiquity's Customer Experience team by visiting our website                                                    |  |  |  |  |
|                                      | at <u>http://www.trubiquity.com/index.php/contact-us</u>                                                         |  |  |  |  |
|                                      | Regards                                                                                                    |  |  |  |  |
|                                      | Trubiquity Customer Experience Team                                                                              |  |  |  |  |
|                                      | For Tauhiauita analiatian annatalasa anaila                                                                      |  |  |  |  |
|                                      | support at the support please email:                                                                             |  |  |  |  |
|                                      |                                                                                                    |  |  |  |  |
|                                      | Or contact Trubiquity via the web at:                                                                            |  |  |  |  |
|                                      | <pre>http://www.trubiquity.com/index.php/contact-us</pre>                                                        |  |  |  |  |
|                                      |                                                                                                    |  |  |  |  |